## スタンドアロン Oracle Management Agent (OMA) ソフトウェアの 新規入手 (ダウンロード) と適用 1

この設定と動作は、OMS サーバーに対して行う行為です

## 参照資料

## https://docs.oracle.com/cd/E74608\_01/131/EMBSC/install\_agent\_new.htm

 6.2.2.4 ホスト・ターゲットの追加ウィザードまたは EM CLI を使用してス タンドアロン管理エージェントをインストールするための管理エー ジェント・ソフトウェア前提条件を満たす

【オンライン・モードでの更新の適用】

6.2.2.4.1 オンライン・モードでの管理エージェント・ソフトウェアの取得

- 1. 「自己更新」が設定されているか確認を行う
- 2. メニュー・「設定」 → 「拡張性」 → 「自己更新」
- エンティティ・タイプに、「エージェント・ソフトウェア」を選択し、アクションに「開く」を選択する
- エージェント・ソフトウェア更新ページが表示されるので、プラットフォーム OS 別の管理エージェント・ソフトウェアのリストの中から、必要な OS の行 の「更新」を選択して、「ダウンロード」をクリックする
- 「スケジュール・ダウンロード」ダイアログ・ボックスが表示されるので、 更新ソフトウェアのダウンロード日時等を指定する 指定項目: 即時 後で(指定した時刻) ダウンロードが完了したとき通知が必要か
- 「選択」をクリックする
   OS 別の管理エージェント・ソフトウェアをソフトウェア・ライブラリにダウ
   ンロードするための Enterprise Manager ジョブが作成され発行される
   ダウンロードが完了すると、確認ページが表示されるので、内容を確認して閉
   じる

7. ダウンロードされたソフトウェアに対しては、インストールで使用できるよう に適用させる

※ ページは自動的にはリフレッシュされない。

ステータスを確認するためには、リフレッシュ・アイコンをクリックする リストのステータスを「ダウンロード」から「更新」に変更した後、「適用」を クリックする

これにより、管理エージェントのインストールための『ホスト・ターゲットの追加 ウィザード』で使用できるようなる 【オフライン・モードでの更新の適用】

6.2.2.4.2 オフライン・モードでの管理エージェント・ソフトウェアの取得

- 1. 「自己更新」が設定されているか確認を行う
- メニュー・「設定」 → 「プロビジョニングとパッチ適用」 →
   「オフライン・パッチ」
   Cloud Control がオフライン・モードに設定されていることを確認する
- 3. 「接続」の設定を「オフライン」に変更する
- メニュー・「設定」 → 「拡張性」 → 「自己更新」
   で、『自己更新ホームページ』を表示させる
  - ここで、「更新の確認」をクリックする これにより、「すべての更新のカタログをダウンロードするためにアクセス が必要になる URL」を示すメッセージが表示される
- 5. インターネット接続できるコンピュータから、メッセージに記載されていた URL にアクセスしてカタログ・ファイルをダウンロードする
- 6. ダウンロードしたファイルを、<del>更新のデプロイ先である</del>-Oracle Management Service ホストヘコピーする
- 7. emcli import\_update\_catalog コマンドを実行して、Oracle Management Service インスタンスへ、ファイルをインポートする
  - ・カレント・ディレクトリを<OMS\_HOME>へ変更する
     cd <OMS\_HOME>
  - ・インストール・ユーザーとして、EM CLI ヘログインする ./emcli login -username=sysman
  - ・EM CLI を同期します。

./emcli sync

・更新する Oracle Management Service インスタンスに、アーカイブを インポートする

./emcli import\_update\_catalog -omslocal -file=

- 8. メニュー・「設定」 → 「拡張性」 → 「自己更新」
  - で、『自己更新ホームページ』を表示させ、リフレッシュ・アイコンをクリ ックして再表示(リフレッシュ)させる

「使用可能な更新」列が、「新規更新」となっている行数を確認する

エンティティ・タイプに、「エージェント・ソフトウェア」を選択し、「アクション」メニューから、「開く」をクリックする

これにより、エージェント・ソフトウェア更新ページに、プラットフォーム OS 別の管理エージェント・ソフトウェアが表示される

10. 使用可能な更新のリストから「更新」を選択する これにより、ステータスが「使用可能」という表示になる

※ 対象は、OMS ホストのプラットフォーム OS と不一致なエントリのすべて

- 「ダウンロード」をクリックする
   URL および更新の手順を含むメッセージが表示される
- 12. インターネット接続できるコンピュータから、メッセージに記載されていた URL にアクセスしてファイルをダウンロードする
- 13. ダウンロードしたファイルを、<del>更新のデプロイ先である</del>Oracle Management Service ホストヘコピーする
- 14. 11.で表示された更新の手順を実行する
- 15. メニュー・「設定」 → 「拡張性」 → 「自己更新」
   で、『自己更新ホームページ』を表示させ、リフレッシュ・アイコンをクリックして再表示(リフレッシュ)させる

自己更新ホームページでは、ステータスが「ダウンロード」状態と表示されて いることを確認する

16. ダウンロードは、14.の操作で完了しているので、管理エージェントを選択し て、「アクション」メニューの「適用」をクリックする

これにより、管理エージェントのインストールための『ホスト・ターゲットの追加 ウィザード』で使用できるようなる